Sistema: Futura Server

**Caminh**o: <u>*Cadastros* > Estoque > Kit de Produtos</u>

Referência: FS21

Versão: 2020.02.24

**Como funciona**: O **Kit de Produtos** é uma ferramenta para tornar a venda e controle de estoque mais prático, onde é necessário cadastrar um produto matriz para formar um kit.

Para montar um kit acesse o caminho indicado acima e registre o produto que já foi cadastrado anteriormente em Cadastro de Produto no caminho <u>Cadastros > Estoque ></u> <u>Produto</u>, conforme abaixo:

| Cadastro de Produtos X                                                       |                                                                        |                                                 |                                                          |                                   |                        |                |                    |  |  |  |  |  |
|------------------------------------------------------------------------------|------------------------------------------------------------------------|-------------------------------------------------|----------------------------------------------------------|-----------------------------------|------------------------|----------------|--------------------|--|--|--|--|--|
| Novo [F2] Editar [F3] Excluir Gravar [F10] Cancelar [F9] Mais Opcoes 🔻       |                                                                        |                                                 |                                                          |                                   |                        |                |                    |  |  |  |  |  |
| Consulta Cadastro Fiscal Imagens e Videos Loja Virtual Detalhamento Traducao |                                                                        |                                                 |                                                          |                                   |                        |                |                    |  |  |  |  |  |
| Codigo Interno                                                               | odigo Interno O Referencia Dt. de Cadastro 03/03/2020 Codino de Barras |                                                 |                                                          |                                   |                        |                |                    |  |  |  |  |  |
| Тіро                                                                         | 00 - Mercadoria para Revenda                                           | Status Ativo                                    | * 2100002020162                                          |                                   |                        |                |                    |  |  |  |  |  |
| Descricao                                                                    | CESTA DE CAFÉ DA MANHÃ                                                 |                                                 |                                                          |                                   |                        |                |                    |  |  |  |  |  |
| Unidade                                                                      | UNID V Fator Conversao * V 1,000                                       | 000 = Embalagem 0,00                            |                                                          |                                   |                        |                |                    |  |  |  |  |  |
| Peso Liq/KG                                                                  | 0,00000 Peso Bruto/KG 0,                                               | 00000 Cubagem/CX 0,000                          |                                                          |                                   |                        |                |                    |  |  |  |  |  |
| Grupo Subgrupo                                                               |                                                                        |                                                 |                                                          |                                   |                        |                |                    |  |  |  |  |  |
| Cor                                                                          | V Marca                                                                | V Tamanho V                                     | Gerar Novo Codigo de Barras                              |                                   |                        |                |                    |  |  |  |  |  |
| Ult. VI. Compra                                                              | 0,00000 Custo U\$ 0,0                                                  | 00000 Especificacao                             | Verificar Codigo de Barras                               |                                   |                        |                |                    |  |  |  |  |  |
| Observacao                                                                   |                                                                        |                                                 | Ultimas Compras/Devolucoes de venda                      |                                   |                        |                |                    |  |  |  |  |  |
|                                                                              |                                                                        |                                                 | Ultimas Vendas                                           |                                   |                        |                |                    |  |  |  |  |  |
|                                                                              |                                                                        |                                                 |                                                          |                                   |                        |                |                    |  |  |  |  |  |
| Tabela de Prece                                                              | 0                                                                      |                                                 |                                                          |                                   |                        |                |                    |  |  |  |  |  |
| ► TABELA                                                                     | Tabela Lucro (%) Valor<br>100.00000 50.00000                           | Desconto Maximo (%) 0,00000                     |                                                          |                                   |                        |                |                    |  |  |  |  |  |
|                                                                              | Conference of the second                                               | Utiliza Balança Etiquetadora                    | Cadastrado Por                                           |                                   |                        |                |                    |  |  |  |  |  |
|                                                                              |                                                                        | Controla Lote/Serie Sim 🗸                       | Usuario FUTURA                                           |                                   |                        |                |                    |  |  |  |  |  |
|                                                                              |                                                                        | Status Futura Mobile Ativo 🗸                    | Data 03/03/2020 15:06:43                                 |                                   |                        |                |                    |  |  |  |  |  |
|                                                                              |                                                                        |                                                 |                                                          |                                   |                        |                |                    |  |  |  |  |  |
| Fornecedores [4                                                              | Alt + FJ Estoque [Alt + E] Outras Informacoes [                        | Alt + O] Faixa de Valor Comissão [Alt + C] Camp | oos Adicionais [Alt + A] Custo de Com                    | ipra Conversao Desci              | onto Automatico (Indio | ador de Escala | Vasilhame          |  |  |  |  |  |
| Fornecedor                                                                   | r Principai (Dupio clique para selecionar)                             |                                                 |                                                          |                                   |                        |                |                    |  |  |  |  |  |
| Codigo<br>* 16 FOR                                                           | Nome<br>RNECEDOR TESTE                                                 | Cod. Fabr.                                      | Custo Bruto % Desc 1 % Desc 2<br>0.00000 0.00000 0.00000 | % Acresc % IPI<br>0.00000 0.00000 | Frete Seguro           | VI. ICMS ST    | VI. FCP ST<br>0.00 |  |  |  |  |  |
|                                                                              |                                                                        |                                                 |                                                          |                                   |                        |                | -/                 |  |  |  |  |  |
|                                                                              |                                                                        |                                                 |                                                          |                                   |                        |                |                    |  |  |  |  |  |
|                                                                              |                                                                        |                                                 |                                                          |                                   |                        |                |                    |  |  |  |  |  |
|                                                                              |                                                                        |                                                 |                                                          |                                   |                        |                |                    |  |  |  |  |  |
|                                                                              |                                                                        |                                                 |                                                          |                                   |                        |                |                    |  |  |  |  |  |
|                                                                              |                                                                        |                                                 |                                                          |                                   |                        |                |                    |  |  |  |  |  |
|                                                                              |                                                                        |                                                 |                                                          |                                   |                        |                |                    |  |  |  |  |  |
| <                                                                            |                                                                        |                                                 |                                                          |                                   |                        |                |                    |  |  |  |  |  |

É importante lembrar que assim como o produto "matriz" é necessário que todos os outros produtos que vão compor este kit já tenham sido cadastrados anteriormente no

×

## menu Cadastro de Produtos.

×

Para montar o kit acesse o caminho indicado acima, clique em **F2 Novo** digite a **Descrição**, clique na lupa e encontre o produto matriz.

Após este procedimento indique os produtos que compõem este kit, clique na aba itens na opção **Novo** e indique os produtos conforme abaixo:

|     | _        |                |              |               |                |     |          |        |   |      |     |             |       |        |          |        |           |  |  |     |         |   |      |
|-----|----------|----------------|--------------|---------------|----------------|-----|----------|--------|---|------|-----|-------------|-------|--------|----------|--------|-----------|--|--|-----|---------|---|------|
| /   | Cadastro | de Kits ×      |              |               |                |     |          |        |   |      |     |             |       |        |          |        |           |  |  |     |         |   |      |
|     | Novo [F2 | 2] Editar      | F3] Ex       | duir          | Gravar [F1     | .0] | Cancelar | [F9]   |   |      |     |             |       |        |          |        |           |  |  |     |         |   |      |
| Co  | onsulta  | Dados          |              |               |                |     |          |        |   |      |     |             |       |        |          |        |           |  |  |     |         |   |      |
| ID  |          | 0              |              |               |                |     |          |        |   |      |     | Montar/Desm | ontar |        |          |        |           |  |  |     |         |   |      |
| De  | escricao | CESTA DE CAFÉ  | DA MANHÃ     |               |                |     |          |        |   |      | ]   | Empresa     | 1     | S EM   | IPRESA T | ESTE 1 |           |  |  |     |         |   |      |
| Pro | oduto    | 32903 🔾 2      | 100002020162 | CESTA DE CAFE | É DA MANHÃ     |     |          |        |   |      |     | Quantidade  |       |        | Моп      | ntar   | Desmontar |  |  |     |         |   |      |
| Ite | ens      |                |              |               |                |     |          |        |   |      |     |             |       |        |          |        |           |  |  |     |         |   |      |
|     | Novo     | Produto        | 320          | 3 G Cod Ban   | ras 2100002020 | 063 | 9        | TORRAD | A |      |     |             |       |        |          |        |           |  |  |     |         |   |      |
|     | Editar   | Quantidade     | 1,00         |               |                |     |          |        |   |      |     |             |       | _      |          |        |           |  |  |     |         |   |      |
|     | Excluir  |                |              |               |                |     |          |        |   |      |     |             |       | Gravar |          | C.     | incelar   |  |  |     |         |   |      |
|     | ID       | Cod            | . Barra      |               |                |     |          |        |   | Prod | uto |             |       |        |          |        |           |  |  | Qua | ntidade |   | -    |
|     | 3200     | 03 21000020200 | 63           | TORRADA       |                |     |          |        |   |      |     |             |       |        |          |        |           |  |  |     |         | 1 | 1,00 |
|     | 3190     | 03 21000020200 | 63           | BOLO DE CHO   | OCOLATE        |     |          |        |   |      |     |             |       |        |          |        |           |  |  |     |         | 1 | 1,00 |
|     | 3300     | 03 21000020201 | 79           | GELEIA        | 0210           |     |          |        |   |      |     |             |       |        |          |        |           |  |  |     |         | 1 | 1,00 |
|     | 3310     | 03 21000020201 | 86           | PAO DE QUEI   | no             |     |          |        |   |      |     |             |       |        |          |        |           |  |  |     |         | 1 | 1,00 |
|     | 3320     | 3 21000020201  | 93           | PAO DE MEL    | UDON           |     |          |        |   |      |     |             |       |        |          |        |           |  |  |     |         | 1 | 1,00 |
|     | 5550     | 15 21000020202 | na           | CAIXA DE BOI  | MDUM           |     |          |        |   |      |     |             |       |        |          |        |           |  |  |     |         | 1 | 1,00 |
|     |          |                |              |               |                |     |          |        |   |      |     |             |       |        |          |        |           |  |  |     |         |   |      |

Após este procedimento clique em F10 Gravar.

Em seguida na aba *Montar/Desmontar* indique a quantidade de kits que queira criar e ao gerar o sistema irá movimentar o estoque de todos itens inserido no kit.

O sistema trará a confirmação na tela, clique em SIM e os kits estarão criados.

| Cadastr   | o de Kits ×                                                 | an                                             |                         |                                                                |                                      |
|-----------|-------------------------------------------------------------|------------------------------------------------|-------------------------|----------------------------------------------------------------|--------------------------------------|
| Novo [F   | 2] Editar [F3]                                              | Excluir Gra                                    | var [F10] Cancelar [F9] |                                                                |                                      |
| Consulta  | Dados                                                       |                                                |                         |                                                                |                                      |
| ID        | 1603                                                        |                                                |                         | Montar/Desmontar                                               |                                      |
| Descricao | CESTA DE CAFÉ DA MA                                         | NHÃ                                            |                         | Empresa 1 G EMPRESA TESTE 1                                    |                                      |
| Produto   | 32903 32100002                                              | 2020162 CESTA DE CAFÉ DA MAN                   | HÃ                      | Quantidade 10 Montar Desmontar                                 |                                      |
| Itens     |                                                             |                                                |                         |                                                                |                                      |
| Neuro     | - C. C                                                      |                                                |                         |                                                                |                                      |
| NOVO      | Produto                                                     | 32003 Cod Barras 2100                          | JU2020063 TORRADA       |                                                                |                                      |
| Editar    | Quantidade                                                  | 1,00                                           |                         | Gravar Cancelar                                                |                                      |
| Excluir   |                                                             |                                                |                         |                                                                |                                      |
| ID        | Cod. Barra                                                  | 1                                              |                         | Produto                                                        | Quantidade                           |
| 320       | 03 2100002020055                                            | BOLO DE CHOCOLATE                              |                         |                                                                | 1,00                                 |
| 330       | 03 2100002020179                                            | CELEVA                                         |                         |                                                                | 1,00                                 |
| 331       |                                                             | GELEIA                                         |                         |                                                                | 1,00                                 |
|           | 103 2100002020186                                           | PÃO DE QUEIJO                                  |                         | Confirmação                                                    | 1,00<br>1,00                         |
| 332       | 2100002020186                                               | PÃO DE QUEIJO<br>PÃO DE MEL                    |                         | Confirmação X                                                  | 1,00<br>1,00<br>1,00                 |
| 332       | 103 2100002020186<br>203 2100002020193<br>2100002020209     | PÃO DE QUEIJO<br>PÃO DE MEL<br>CAIXA DE BOMBOM |                         | Confirmação ×                                                  | 1,00<br>1,00<br>1,00<br>1,00<br>1,00 |
| 332       | 103 2100002020193<br>103 2100002020193<br>103 2100002020209 | PÃO DE QUEUO<br>PÃO DE MEL<br>CAIXA DE BOMBOM  |                         | Confirmação X<br>Deseja Realmente Montar 10 Kit(s)?<br>Sim Não | 1,00<br>1,00<br>1,00<br>1,00<br>1,00 |

Para utilizar o Kit nas vendas do *Futura PDV* clique no comando *F1* e insira o produto

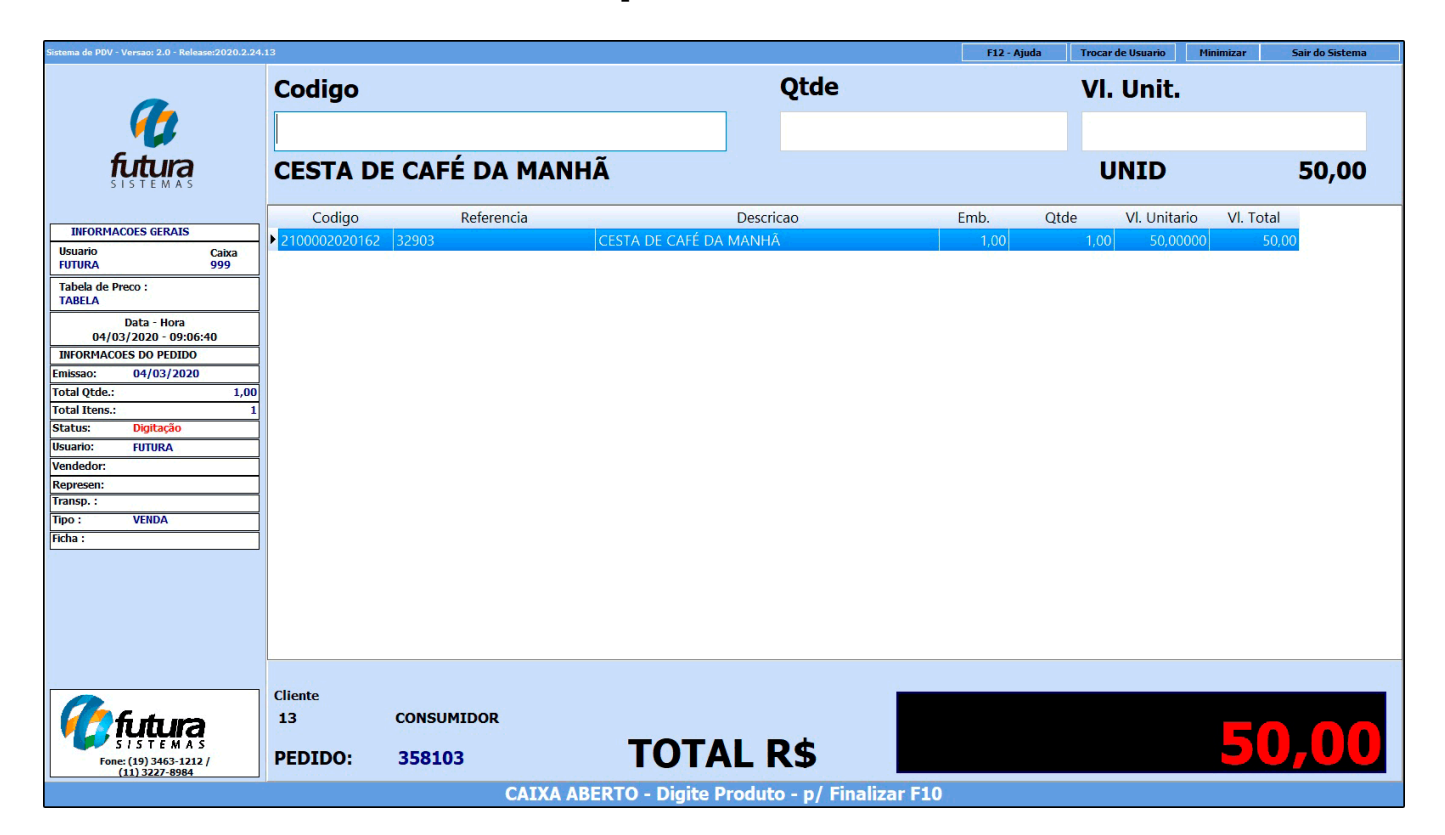

matriz criado como Kit, conforme exemplo abaixo:

Após selecionar finalize a venda e o estoque do kit será movimentado conforme a quantidade criada.

Caso queira lançar os kits em forma de lista utilize o comando **Crtl+L**, os produtos que contem no Kit serão listados na tela podendo adicionar itens, remover ou alterar as quantidades.

## **IMPORTANTE:**

Vale lembrar que ao utilizar este comando o estoque dos produtos que contem dentro do kit será movimentado a partir deste momento, portanto não é necessário realizar a montagem do kit no cadastro do mesmo.